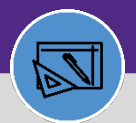

# JOB COST: OVERRULE BILLING TYPE

Provides guidance for using the Overrule billing option to overrule the Expense Account Charge. This will allow you to include building, intra-FM, and non-building charges on a single Work Task.

#### **DIRECTIONS:**

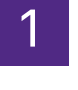

From the Tasks tab, locate and open the Work Task Record:

### Click on the Job Cost tab.

| Work Task: WT-1043461-      | NT-1043461 - Utilities Locates for JULIE                     |                |                              |                     | 📩 Add To            | Bookmarks    | Print   | 🕜 Help |
|-----------------------------|--------------------------------------------------------------|----------------|------------------------------|---------------------|---------------------|--------------|---------|--------|
| General W 1 Info            | Job Cost Nork Details Resources Procedures Notif             | fications Note | es & Documents Audit Actions | Supervisor Complete | Hold Save           | Save & Close | More    | ×      |
| (Required): Use this tab t  | o enter, review, or change basic information about the task. |                |                              |                     |                     |              |         |        |
| <ul> <li>General</li> </ul> |                                                              |                |                              |                     | Accept              | Start Work   | Stop Wo | rk     |
| Task ID                     | WT-1043461                                                   |                | Status Active                |                     |                     |              |         |        |
| * Task Name                 | WT-1043461 - Utilities Locates for JULIE                     |                | Assignment Status Assign     | ed                  |                     |              |         |        |
| Description                 | SWO002192 - LOCATE UTILITIES FOR JULIE.                      |                |                              |                     |                     |              |         |        |
|                             |                                                              |                |                              |                     |                     |              |         |        |
|                             |                                                              |                |                              |                     |                     |              |         |        |
|                             |                                                              |                |                              |                     |                     |              |         |        |
| Task Reissue Reason         |                                                              |                |                              |                     |                     |              |         |        |
| Currency US Dollars         |                                                              |                |                              |                     |                     |              |         |        |
| <ul> <li>Details</li> </ul> |                                                              |                |                              |                     |                     |              |         | _      |
| Task Ty                     | e Corrective 🔎 🛽 Task                                        | Priority Med   | lium 🔎 🤅                     | 3                   |                     |              |         |        |
| Request Cla                 | ss Intra-FM Charge PM Schedule 🔎 🕄 Servi                     | ice Class Fac  | ilities 🔎 🤅                  | Э                   |                     |              |         |        |
| Primary Work Location       | \Locations\Evanston Campus\Technological Instit              |                | P 6                          | Building Addre      | ess 2145 Sheridan F | td           |         |        |
|                             |                                                              |                | 0.0                          |                     |                     |              |         |        |

## Scroll down to the Job Cost Billing section,

Tap the Billing Type drop down menu.

Scroll down and select the **Overrule** option.

| General Work Task Info                                                                                           | Job Cost Work Details               | Resources Procedures | Notifications Notes I | t Documents Audit Action | Supervisor Comp | elete Hold Save  | Save & Close More   |
|----------------------------------------------------------------------------------------------------|-------------------------------------|----------------------|-----------------------|--------------------------|-----------------|------------------|---------------------|
| <ul> <li>Work Task Billing</li> </ul>                                                                            | Allocations                         |                      |                       |                          |                 |                  | Add   Remove        |
| Export 3 total found     ID                                                                                      | Apply Filters Clear Filters<br>Name | Description          | Chart String          | Revenue Account Code     | Base Percent    | Job Cost Percent | Chart String Status |
| Contains                                                                                                    | Contains                            | Contains             | Contains              | Contains                 | Equals          | Equals           | Contains            |
| <u>1018635</u>                                                                                                   |                                     |                      | 160-1731000           | 53506                    | <u>0</u>        | 33.4             | 4 Active            |
| <u>1018636</u>                                                                                                   |                                     |                      | 160-1804300           | 53595                    | <u>0</u>        | 33.3             | 3 Active            |
| 1018637                                                                                                    |                                     |                      | 160-1804600           | 53595                    | <u>0</u>        | 33.3             | 3 Active            |
|                                                                                                    |                                     |                      |                       |                          |                 |                  |                     |
| Job Cost Billing     Billing Type     Overrule     Intra Fil                                                     | -                                   |                      |                       | ★ Billing Status /       | Active          |                  |                     |
| <ul> <li>Job Cost Billing</li> <li>Billing Type</li> <li>Overrule</li> <li>Job Cost</li> <li>Intra-FM</li> </ul> |                                     |                      |                       | ★ Billing Status 🛛       | Active          | Y                | Add                 |

## ▼ IMPORTANT

DO NOT use the **Projects** code under Overrule Billing Type. For instructions on how to use Project billing codes, **see** job guide **Creating a New Project** (Project Manager & Financial Supervisors).

2a

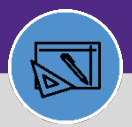

#### FINANCIAL ADMINISTRATION

# JOB COST: OVERRULE BILLING TYPE

#### **DIRECTIONS:**

3 Look above to the **Work Task Billing Allocations** section:

## Click on the first Chart String in the list.

| Work Task: WT-10                                                                                                    | 43461-WT-1043461                      | Utilities Locate     | s for JULIE              |                  |                  |                       |                     |                         |                 | T bbA                   | o Bookmarks 🛛 🖡   | Print 🕜 He |
|----------------------------------------------------------------------------------------------------|---------------------------------------|----------------------|--------------------------|------------------|------------------|-----------------------|---------------------|-------------------------|-----------------|-------------------------|-------------------|------------|
| General Work                                                                                                    | Task Info Job Cost                    | Work Details F       | lesources Pro            | cedures Notifica | ations Not       | es & Documents        | Audit Action        | S Supervis              | or Complete Hol | d Save                  | Save & Close      | More       |
| <ul> <li>Work Tas</li> </ul>                                                                                                    | k Billing Allocati                    | ons                  |                          |                  |                  |                       |                     |                         |                 |                         | Add               | Remove     |
| Second Second Se | tal found <u>Apply Filter</u><br>Name | <u>Clear Filters</u> | escriptic 3              | Chart            | String           |                       | Account Code        | Base Percent            | Job Cost        | Percent                 | Chart String      | Status     |
| Contains                                                                                                    | Contains                              | C                    | ontains                  | Conta            | ins              |                       |                     | Equals                  | Equals          |                         | Contains          |            |
| 1018635                                                                                                    |                                       |                      |                          | 160-17           | <u>/31000</u>    |                       |                     |                         | <u>0</u>        | <u>33.4</u>             | Active            |            |
| <u>1018636</u>                                                                                                    |                                       |                      |                          | 160-18           | 04300            |                       |                     |                         | <u>0</u>        | 33.3                    | Active            |            |
| <u>1018637</u>                                                                                                    |                                       |                      |                          | 100 10           | 04300            |                       |                     |                         | <u>0</u>        | <u>33.3</u>             | Active            |            |
|                                                                                                    |                                       |                      |                          | <u>160-18</u>    | <u>304600</u>    |                       |                     |                         |                 | 100                     |                   |            |
|                                                                                                    |                                       |                      |                          |                  |                  | 45                    |                     |                         |                 |                         |                   |            |
| <ul> <li>Job Cost</li> </ul>                                                                                                    | Billing                               |                      |                          |                  |                  |                       |                     |                         |                 |                         |                   |            |
| * Billing Type                                                                                                    | Overrule                              |                      |                          |                  |                  | * Billing St          | atus Active         |                         | V               |                         |                   |            |
| <ul> <li>Job Cost</li> </ul>                                                                                                    | Detail                                |                      |                          |                  |                  |                       |                     |                         |                 |                         |                   | Add        |
| 1 / 75                                                                                                    | Section 250 total                     | found Apply Filt     | ers <u>Clear Filters</u> | i i              |                  |                       |                     |                         |                 |                         | Show              | 10 🗸       |
| D                                                                                                    | Cost Source Origina<br>Cost           | l Markup             | Markup<br>Cost           | Allocation       | Total<br>Charged | Debit Chart<br>String | Credit Ch<br>String | art Transaction<br>Date | n Billing Da    | te Job Cost<br>Batch ID | Job Cost<br>Batch | Status     |

Upon clicking, the **Work Task Billing Allocation** pop out window will open:

Tap on the Overrule Billing Type drop down menu.

### Select the Proper Billing Type.

| Work Task Billing Allocat           | ion: 1018635            |        |                      |          |      | 8            | Print | 🕐 Help | P |
|-------------------------------------|-------------------------|--------|----------------------|----------|------|--------------|-------|--------|---|
|                                     |                         |        |                      |          | Save | Save & Close | More  | ×      |   |
| Conoral                             |                         |        |                      |          |      |              |       |        |   |
|                                     | 1018635                 |        | Status               | Active   |      |              |       | -1     |   |
| Name                                |                         |        | Description          |          |      | т            |       |        |   |
| * Chartstring                       | 160-1731000             | $\rho$ | Chart String Status  | Active   |      | Т            |       | - 1    |   |
| * Allocation Percent                | 33.4                    |        | Revenue Account Code | 53506    |      |              | P     | ω      |   |
| <ul> <li>Overrule Billin</li> </ul> | ng                      |        |                      |          |      |              |       | _      |   |
| * Overrule Billin                   | g Туре                  |        | Overrule Expense     | Account? | )    |              |       | - 1    |   |
| Save Save & Close Me                | ore x                   | í      |                      |          |      |              |       |        |   |
|                                     | Ruilding                | _      |                      |          |      |              |       | - 1    |   |
|                                     | 4b Non-Building         | -      |                      |          |      |              |       |        | • |
|                                     | Intra-FM                |        |                      |          |      |              |       |        |   |
|                                     | Capital Proj Assistance |        |                      |          |      |              |       |        |   |

l

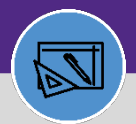

#### FINANCIAL ADMINISTRATION

# JOB COST: OVERRULE BILLING TYPE

### **DIRECTIONS:**

Upon clicking, the **Work Task Billing Allocation** pop out window will open:

## Check the Overrule Expense Account box.

| Work Task Billing Allocat           | ion: 1018635         |            |                        |             | 🖶 Print           | 🕐 Help   |
|-------------------------------------|----------------------|------------|------------------------|-------------|-------------------|----------|
|                                     |                      |            |                        | Save        | Save & Close More | <b>x</b> |
| <ul> <li>General</li> </ul>         |                      |            |                        |             |                   |          |
| ID                                  | 1018635              |            | Status                 | Active      |                   |          |
| Name                                |                      |            | Description            |             |                   |          |
| * Chartstring                       | 160-1731000          | <u>ی</u> م | Chart String Status    | Active      |                   |          |
| * Allocation Percent                | 33.4                 |            | * Revenue Account Code | 53506       |                   | $\rho$   |
| <ul> <li>Overrule Billin</li> </ul> | ng                   |            |                        |             |                   |          |
| * Overrule Billi                    | ng Type Non-Building | T          | 40 Overrule Ex         | pense Accou | unt? 🗆 🚺          |          |
| * Overrule Expense A                | Account              | Å          | 2 (2)                  |             |                   |          |
| Save Save & Close M                 | ore 🔺 🗴              |            |                        |             |                   |          |

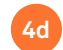

Tap the magnifying glass to search for the correct Overrule Expense Account number.

| IN TASK Ditting Attoc     | ation: 101           | 3635                                                                        |                 |                   |                  |            |                   | 🖶 Print 🕜 Help |
|---------------------------|----------------------|-----------------------------------------------------------------------------|-----------------|-------------------|------------------|------------|-------------------|----------------|
|                           |                      |                                                                             |                 |                   |                  |            | Save Save & Close | e More x       |
|                           |                      |                                                                             |                 |                   |                  |            |                   |                |
| General                   |                      |                                                                             |                 |                   |                  |            |                   |                |
| I                         | D 1018635            |                                                                             |                 |                   | Status           | Active     |                   |                |
| Nam                       | e                    |                                                                             |                 | De                | scription        |            |                   |                |
| * <u>Chartstrin</u>       | g 160-173            | 1000                                                                        | $\rho$ $\Theta$ | Chart Stri        | ng Status        | Active     |                   |                |
| Allocation Percen         | t 33.4               |                                                                             |                 | * Revenue Acco    | unt Code         | 53506      |                   | e Q            |
| Overrule Bil              | ling                 |                                                                             |                 |                   |                  |            |                   |                |
| Overrule Expen            | se Accou             | nt                                                                          |                 | P ⊗ <sup>le</sup> | Expense A        | Account? 🔽 | 2                 |                |
|                           |                      |                                                                             |                 | rtstring Type     | Stat             | us         |                   |                |
| ve Save & Close           | Name                 | Description                                                                 | Cha             | resering type     | Juan             |            |                   |                |
| ve Save & Close           | <b>Name</b><br>5610  | Description<br>Internal-Physical Plant Svcs                                 | FMCS            | resering type     | Active           | (          |                   |                |
| ve Save & Close<br>7<br>7 | Name<br>5610<br>5610 | Description<br>Internal-Physical Plant Svcs<br>Internal-Physical Plant Svcs | FMCS<br>LCS     | resering type     | Active<br>Active |            | Non-Build         | ding: 75610    |
| ve Save & Close<br>7<br>7 | Name<br>5610<br>5610 | Description<br>Internal-Physical Plant Svcs<br>Internal-Physical Plant Svcs | FMCS<br>LCS     | rtstring type     | Active<br>Active |            | Non-Build         | ding: 75610    |

#### ▼ IMPORTANT

If you are choosing the "**Building**" Overrule Billing Type, DO NOT check the Overrule Expense Account box in Step 4c. Once you have selected the "Building" Overrule Billing Type, the Overrule Expense Account will autofill with the corresponding Shop Expense Account during the Job Cost Process. The Revenue Account code will also auto-populate in the debit chart string in the job cost record.

#### ▼ INFORMATION

If you have an Opt Out Fraternity or Sorority that uses fund code 720, select the Overrule Billing Type of **Building** but Overrule Expense Account code **75610**.

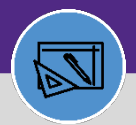

#### FINANCIAL ADMINISTRATION

# JOB COST: OVERRULE BILLING TYPE

## **DIRECTIONS:**

## Upon clicking, the **Work Task Billing Allocation** pop out window will open:

## 4

#### Confirm that the **Revenue Account Code** is correct.

| Work Task Billing Allocat | tion: 1018635        |            |                |                        |            |              | 🔒 Print ( | Help |
|---------------------------|----------------------|------------|----------------|------------------------|------------|--------------|-----------|------|
|                           |                      |            |                |                        | Save       | Save & Close | More      | ×    |
|                           |                      |            |                |                        |            |              |           |      |
| General     ID            | 1018635              |            |                | Status                 | Active     |              |           |      |
| Name                      |                      |            |                | Description            |            |              |           |      |
| * Chartstring             | 160-1731000          |            | 0 M            | Chart String Status    | Active     |              |           |      |
| * Allocation Percent      | 33.4                 | <b>4</b> e | * <u>Reven</u> | <u>ue Account Code</u> | 53506      |              |           | ,    |
| Overrule Billing          | ng                   |            |                |                        |            |              |           |      |
| * Overrule Billin         | ng Type Non-Building | Y          |                | Overrule Expense       | Account? 🗹 |              |           |      |
| * Overrule Expense A      | Account 75610        |            | $\rho$ $\odot$ |                        |            |              |           |      |
| Save Save & Close M       | ore                  |            |                |                        |            |              |           |      |

| <u></u>               |                                                               |
|-----------------------|---------------------------------------------------------------|
|                       | Non-Building: 53506                                           |
|                       | Intra-FM: 53595                                               |
|                       | Building: confirm it matches the corresponding building code. |
| <ul> <li>.</li> </ul> |                                                               |

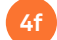

When you are done editing the Chart String, click Save & Close.

| Work Task Billing Allocat                                                          | ion: 1018635                          |     |                                                                        | <b>4</b> f                | Save & Close |
|------------------------------------------------------------------------------------|---------------------------------------|-----|------------------------------------------------------------------------|---------------------------|--------------|
| ID<br>Name<br><u>* Chartstring</u><br>* Allocation Percent                         | 1018635<br>160-1731000<br>33.4        | ی م | Status<br>Description<br>Chart String Status<br>* Revenue Account Code | Active<br>Active<br>53506 | ۵ م          |
| Overrule Billin     Overrule Billin     Overrule Expense A     Save Save & Close M | ng Type Non-Building<br>Account 75610 | V   | Overrule Expense                                                       | Account? 🗹                |              |

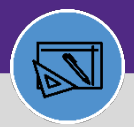

## JOB COST: OVERRULE BILLING TYPE

#### **DIRECTIONS:**

5

Complete Step 4 for every Chart String in the Work Task Billing Allocations section:

## Click each Chart String to edit the record.

| Work Task: 1 | WT-1043461-WT       | -1043461 - l          | Jtilities Loca       | tes for JULIE              |                |                  |                       |                     |                       |              |              | Add To               | Bookmarks 🛛 🗧     | Print 🕐 He |
|--------------|---------------------|-----------------------|----------------------|----------------------------|----------------|------------------|-----------------------|---------------------|-----------------------|--------------|--------------|----------------------|-------------------|------------|
| General      | Work Task Info      | Job Cost              | Work Details         | Resources Pro              | ocedures Notif | fications Not    | tes & Documents       | Audit Action        | s Super               | visor Comple | ete Hold 🗸   | Save                 | Save & Close      | More 🚽 🗙   |
| - Wor        | k Task Billing      | Allocation            | าร                   |                            |                |                  |                       |                     |                       |              |              |                      | Add               | Remove     |
| S Export     | t 3 total found     | Apply Filters<br>Name | <u>Clear Filters</u> | Description                | Char           | rt String        | A                     | ccount Code         | Base Percent          |              | Job Cost Per | cent                 | Chart String      | Status     |
| Contai       | ins                 | Contains              |                      | Contains 5                 | Cont           | tains            |                       |                     | Equals                |              | Equals       |                      | Contains          |            |
| 101863       | 35                  |                       |                      |                            | 160-           | 1731000          |                       |                     |                       | Q            |              | 33.4                 | Active            |            |
| <u>10186</u> | 36                  |                       |                      |                            | 160-           | 1804300          |                       |                     |                       | <u>0</u>     |              | 33.3                 | <u>Active</u>     |            |
| <u>10186</u> | 37                  |                       |                      |                            | 100            | 1004300          |                       |                     |                       | <u>0</u>     |              | <u>33.3</u>          | <u>Active</u>     |            |
|              |                     |                       |                      |                            | <u>160-</u>    | <u>1804600</u>   |                       |                     |                       |              |              | 100                  |                   |            |
|              |                     |                       |                      |                            | _              |                  | 45                    |                     |                       |              |              |                      |                   |            |
| = Job        | Cost Billing        |                       |                      |                            |                |                  |                       |                     |                       |              |              |                      |                   |            |
| * Billing T  | Type Overrule       |                       |                      |                            |                |                  | * Billing Sta         | atus Active         |                       |              |              |                      |                   |            |
| Job          | Cost Detail         |                       |                      |                            |                |                  |                       |                     |                       |              |              |                      |                   | Add        |
| ▶ 1          | /75 🗳 <u>Export</u> | 750 total fo          | und <u>Apply F</u>   | ilters <u>Clear Filter</u> | 5              |                  |                       |                     |                       |              |              |                      | Show:             | 10 🗸       |
| DID          | Cost Sour           | ce Original<br>Cost   | Markup               | Markup<br>Cost             | Allocation     | Total<br>Charged | Debit Chart<br>String | Credit Ch<br>String | art Transacti<br>Date | on E         | Silling Date | Job Cost<br>Batch ID | Job Cost<br>Batch | Status     |

Once you have made all the edits on the Work Task:

Click the Save & Close button to complete the adjustment.

| Work                                              | Task: WT-1043461-WT                        | -1043461 - Utilities Loc                                      | ates for JULIE                                       |                            |                                        |                         | Add                            | I To Bookmarks 🛛 🔒 Print 🧃                | ) Help |
|---------------------------------------------------|--------------------------------------------|---------------------------------------------------------------|------------------------------------------------------|----------------------------|----------------------------------------|-------------------------|--------------------------------|-------------------------------------------|--------|
| Ge                                                | eneral Work Task Info<br>Work Task Billing | Job Cost Work Details Allocations                             | Resources Procedures                                 | Notifications Notes        | t Documents Audit Action               | S Supervisor Con        | nplete 6                       | Save & Close                              | ×      |
| •                                                 | Export 3 total found<br>ID                 | Apply Filters Clear Filters<br>Name                           | Description                                          | Chart String               | Revenue Account Code                   | Base Percent            | Job Cost Percent               | Chart String Status                       |        |
|                                                   | Contains                                   | Contains                                                      | Contains                                             | Contains                   | Contains                               | Equals                  | Equals                         | Contains                                  |        |
|                                                   | 1018635                                    |                                                               |                                                      | <u>160-1731000</u>         | <u>53506</u>                           |                         | 0 33                           | .4 Active                                 |        |
|                                                   | 1018636                                    |                                                               |                                                      | 160-1804300                | 53595                                  |                         | <u>0</u> <u>33</u>             | .3 Active                                 | - 1    |
|                                                   | 1018637                                    |                                                               |                                                      | <u>160-1804600</u>         | <u>53595</u>                           |                         | 0 33                           | .3 Active                                 |        |
|                                                   |                                            |                                                               |                                                      |                            |                                        |                         | 10                             | 0                                         |        |
| Job Cost Billing                                  |                                            |                                                               |                                                      |                            |                                        |                         |                                |                                           |        |
| * Billing Type Overrule * Billing Status Active * |                                            |                                                               |                                                      |                            |                                        |                         |                                |                                           |        |
| =                                                 | Job Cost Detail                            |                                                               |                                                      |                            |                                        |                         |                                | Add                                       | 0      |
|                                                   | 1 / 75 SExpor                              | t 750 total found <u>Apply</u><br>rce Original Markup<br>Cost | Filters <u>Clear Filters</u><br>Markup Alloc<br>Cost | ation Total I<br>Charged S | Debit Chart Credit Ch<br>String String | art Transaction<br>Date | Billing Date Job Co<br>Batch I | Show: 10 st<br>Job Cost Status<br>D Batch | 2      |